## Zmiana stawek Vat - instrukcja postępowania

Przygotowanie :

Od 01.01.2011, na skutek innego niż było do tej pory podziału towarów (patrz klasyfikacja PKWiU), zmienia się przyporządkowanie stawek VAT dla poszczególnych grup towarów oraz wielu towarów w ramach tzw. stawki uprzywilejowanej 7%. Dlatego należy wcześniej przygotować się do etapu właściwej zmiany stawek w urządzeniach fiskalnych oraz kartotekach w sklepie, hurtowni itp.

W tym celu proponuję :

- 1. Przejrzeć i uporządkować bazę kartotek pod kątem zoptymalizowania listy grup towarowych i przyporządkowania do nich kartotek.
- 2. Utworzyć niezbędne dodatkowe grupy towarowe można w opcji 3.TOWARY->5.GRUPY TOWAROWE

przy pomocy klawisza Insert (INS). Klawiszem F6 dokonujemy zmiany nazwy grupy oraz ewentualnie w polu V.n wpisujemy stawkę Vat jaka będzie planowana w 2011 roku, np. Pieczywo nietrwałe V.n = 5 . Klawiszem F2 ustawiamy w takiej nowo utworzonej grupie aktualnie obowiązującą stawkę Vat czyli np. 7%.

## 3. W opcji 3.TOWARY->2.PRZEGLĄD-KOREKTY

dokonujemy przeglądu aktualnej listy kartotek i ewentualnie przenosimy kartoteki do innych nowych (właściwych ze względu na nowy Vat) grup towarowych. Przenosimy poszczególne kartoteki ręcznie (klawisz F6 i korekta danych kartoteki) lub hurtowo – zaznaczając klawiszem INS, te które chcemy przenieść do innej grupy. Tutaj można też skorzystać z filtra (ALT-F1) w celu wyodrębnienia tylko tych kartotek, które są aktualnie np. w grupie PIECZYWO – następnie zaznaczamy takie pieczywo, które jest np. pieczywem nietrwałym (czyli będzie miało stawkę 5% Vat) i naciskamy kombinację klawiszy SHIFT - F11. Program pyta wówczas o numer nowej grupy do której przenosimy nowe kartoteki oraz o to czy wszystkie zaznaczone tu wciskamy klawisz T – następnie czy uśredniać cenę zakupu – tu nie ma znaczenia co zaznaczymy (opcja dla tych, którzy posiadali dotąd starą wersję programu 3) – po zatwierdzeniu Enter program wykona zmiany pola grupa towarowa dla wszystkich kartotek zaznaczonych. Po tej zmianie możemy odznaczyć kartoteki kombinacja klawiszy CTRL-INS. Po każdej zmianie początkowy filtr (ALT-F1) ulega wymazaniu i są pokazywane wszystkie kartoteki. Użycie klawiszy SHIFT-F11 bez zaznaczenia kartotek umożliwi zmianę grupy towarowej tylko dla jednej aktualnie podświetlonej kartoteki, lub po zaznaczeniu opcji wszystkie z działu – zmianę dla wszystkich kartotek w tej grupie, w której jest obecnie ta kartoteka. W razie pomyłki dokonane zmiany można cofnąć stosując ponowne zaznaczenie i ponowną zmianę.

Uwaga ! Zmiany i błędy które ewentualnie dokonujesz będą skutkowały. Pomyłki w tym punkcie mogą mieć konsekwencje fiskalne i finansowe – dlatego proszę dokonywać je bez pośpiechu i z rozmysłem. Producent oprogramowania nie ponosi odpowiedzialności za błędy obsługujących bazę kartotek !

4. Jeśli wszystkie zmiany w kartotekach wykonaliśmy poprawnie, przed przystąpieniem do zmian stawek na 2011 rok powinniśmy zakończyć całą niezbędną dokumentację i wykonać wszystkie raporty w kasach fiskalnych oraz odczyty z kas. 5. Dla bezpieczeństwa proszę wykonać kopię całego katalogu z programem i danymi. Przykład:

całość znajduje się w katalogu \sklep; tworzymy katalog \arch2010 i tam kopiujemy cały katalog \sklep wraz z podkatalogami. Dane w tym katalogu mogą być kiedyś potrzebne do ewentualnego wystawienia starej f-ry w nowym roku lub korekty. Można tez zdać się na program i wykonać taką kopię w punkcie 8.

## Teraz właściwa zmiana stawek :

- 6. W programie uruchomić opcję 5.0PERATOR->8.PARAMETRY->6.STAWKI VAT 2011.
- 7. Podać hasło administratora, a następnie drugie hasło : 2011 .
- 8. Teraz program zaproponuje wykonanie kopii całego katalogu na ew. przyszły użytek. Jeśli mamy wystarczającą ilość miejsca na dysku, to proponuję odpowiedzieć Tak. Procedura ta może trochę potrwać w zależności od objętości plików i szybkości komputera. Nie przerywać i nie denerwować się.
- 9. Pojawi się okno z opcjami zmiany stawek typu stawka 7 % zmienić na np. 8 %. Należy wpisać poprawnie wszystkie stawki nie zmieniając kolejności. Czyli 7 na 8, 3 na 5, 22 na 23, itd... W tej opcji trzeba zatwierdzić datę zmiany stawek i ewentualnie można podnieść ceny o np. 1% podając kryterium marży. Jeśli marża jest niższa niż np. 5 % to zmień ceny o jeden procent itp. Podanie procentu równego 0 (domyślnie ustawione) spowoduje brak ingerencji w ceny opcja ta jest zalecana.
- 10. Po zatwierdzeniu i odpowiedzi na pytanie czy dane poprawne program wykona zmiany. Będą one dodatkowo zarejestrowane w tzw. logu, na przyszłość.
- Osobno należy zmienić stawki Vat dla książek i czasopism, które miały dotąd stawkę 0%. W opcji 3.TOWARY->5.GRUPY TOWAROWE przy pomocy klawisza F2 ustawić stawkę 5% i na pytanie czy zmienić stawki Vat we wszystkich kartotekach odpowiedzieć Tak.
- 12. Sprawdzić w przeglądzie towarów czy wszędzie są poprawnie dokonane zmiany i jeśli tak, to wysłać dane do uprzednio wyzerowanych (raport dobowy) i ze zmienionymi stawkami kas fiskalnych.
- 13. Dokonać testowej sprzedaży w celu sprawdzenia poprawności stawek w kasach.